# I 🚥 🏯 🛛 University of Illinois System

# Completing the Salaried Non Exempt Tracking Application

| Navigation                   |                                                                                                    |                     |  |  |
|------------------------------|----------------------------------------------------------------------------------------------------|---------------------|--|--|
| I 🚥 🔶 Uni                    | Task Bar                                                                                                    |                     |  |  |
| Dates                        |                                                                                                    | Contact Help Logout |  |  |
| View Time Reporting for 2020 | Welcome Jorge                                                                                                    |                     |  |  |
| January 2021                 | Welcome - Salaried Non Exempt Tracking Application                                                                   |                     |  |  |
| February 2021                | welcome - Salaried Non Exempt Tracking Application                                                                   |                     |  |  |
| March 2021                   | Important Note for Employees: Employees must receive permission from their supervisors prior to working              |                     |  |  |
| April 2021                   | any overtime hours. Once permission is granted, employees are responsible for alerting their supervisor              |                     |  |  |
| May 2021                     | and/or the appropriate person in their department if overtime or additional pay is anticipated.                      |                     |  |  |
| June 2021                    | The Fair Labor Standards Act (FLSA) establishes standards for such items as minimum wage and                         |                     |  |  |
| July 2021                    | overtime pay for full-time and part-time workers. The employer has the responsibility to determine a                 |                     |  |  |
| August 2021                  | position's FLSA status in accordance with the Fair Labor Standards Act.                                              |                     |  |  |
| September 2021               | In previous years, salaried non-exempt employees utilized an Excel spreadsheet to track their working                |                     |  |  |
| October 2021                 | hours for overtime pay purposes. The University of Illinois System has transitioned to an online tracking mechanism. |                     |  |  |
| November 2021                |                                                                                                    |                     |  |  |
| December 2021                | Civil Service salaried non-exempt employees will be reporting in two places on a bi-weekly basis:                    |                     |  |  |
|                              | • Web or department time entry – report leave time in 1 hour increments or full d                                    | ave unloss on an    |  |  |

- Web or department time entry report leave time in 1 hour increments or full-days, unless on an approved Family and Medical Leave. FML is tracked in 15 minute increments.
  Salaried non-exempt tracking application (this webtool) report actual work hours in 15-minute
- Salaried non-exempt tracking application (this webtool) report actual work hours in 15-minute increments and leave hours in 1 hour increments or full-days.

### Task Bar

- Contact: Contact Information.
- Help: Links to policy and system status pages.
- Logout: Logs out of the system.

### Dates

- View time reporting for the previous or current years.
- Ability to select a month.

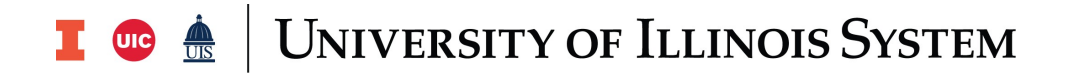

12/05/2021

#### **Current Time Reports**

Select Current Week

✓ Get Time Report

#### Enter Time For The Week Starting 12/05/2021

|            |                 | Time Ent | ry Form           |     |
|------------|-----------------|----------|-------------------|-----|
| 12/05/2021 | Sunday Hours    | 0        | Sunday Minutes    | 0 ~ |
| 12/06/2021 | Monday Hours    | 0        | Monday Minutes    | 0 • |
| 12/07/2021 | Tuesday Hours   | 0        | Tuesday Minutes   | 0 • |
| 12/08/2021 | Wednesday Hours | 0        | Wednesday Minutes | 0 • |
| 12/09/2021 | Thursday Hours  | 0        | Thursday Minutes  | 0 • |
| 12/10/2021 | Friday Hours    | 0        | Friday Minutes    | 0 • |
| 12/11/2021 | Saturday Hours  | 0        | Saturday Minutes  | 0 • |
| Week Total | 0 Hours and     | 0        | Minutes           |     |
|            | Sa              | ve       | Submit            |     |

# **Completing Time Reports**

| Step | Task                                                                                      |
|------|-------------------------------------------------------------------------------------------|
| 1.   | Login to the Salaried Non Exempt Tracking Application<br>https://SNERSystem.uillinois.edu |
| 2.   | Select a <b>Current Week</b> from the drop down menu.                                     |
| 3.   | Click Get Time Report.                                                                    |
| 4.   | Enter the hours for each day time was worked.                                             |
| 5.   | Select the minutes for each day time was worked.                                          |
| 6.   | Click Submit.                                                                             |
|      | NOTE: Save will only save time entered but will not submit.                               |

# **I** 😳 🏯 | University of Illinois System

| Step | Task                                                                                                    |
|------|----------------------------------------------------------------------------------------------------|
| 7.   | If you are anticipating additional straight time or overtime payment for this reporting period, alert the appropriate person in your college or unit. They will provide instruction on any additional steps that need to be taken for extra pay processing. |

## Editing Time Reports

| Step | Task                                                                                                    |
|------|----------------------------------------------------------------------------------------------------|
| 1.   | Select a Current Week from the drop down menu.                                                                                                    |
|      | <b>NOTE</b> : To locate a previous month's time report, click the month on the upper left.                                                                                                    |
| 2.   | Click Get Time Report.                                                                                                    |
| 3.   | At the bottom of the <b>Time Report</b> , click <b>Edit</b> .                                                                                                    |
| 4.   | Update the hours for each day time was worked.                                                                                                    |
| 5.   | Update the minutes for each day time was worked.                                                                                                    |
| 6.   | Click <b>Submit</b> .                                                                                                    |
|      | NOTE: Save will only save time entered but will not submit.                                                                                                    |
| 7.   | If you are anticipating additional straight time or overtime payment for this reporting period, alert the appropriate person in your college or unit. They will provide instruction on any additional steps that need to be taken for extra pay processing. |

### Entering Zero Hours

For this application, submit a **Time Report** without entering any time to submit a time report with zero hours worked.

# **Contact Information**

For policy questions, please direct questions about the University Reporting Policy to the appropriate Human Resource office:

Urbana: 217-333-3105

Chicago: 312-413-4848

Springfield: 217-206-6652

System Offices: 217-333-2600